FY20/21

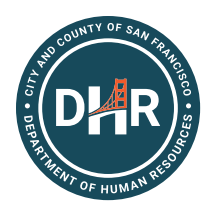

### TUITION REIMBURSEMENT PROCESSING

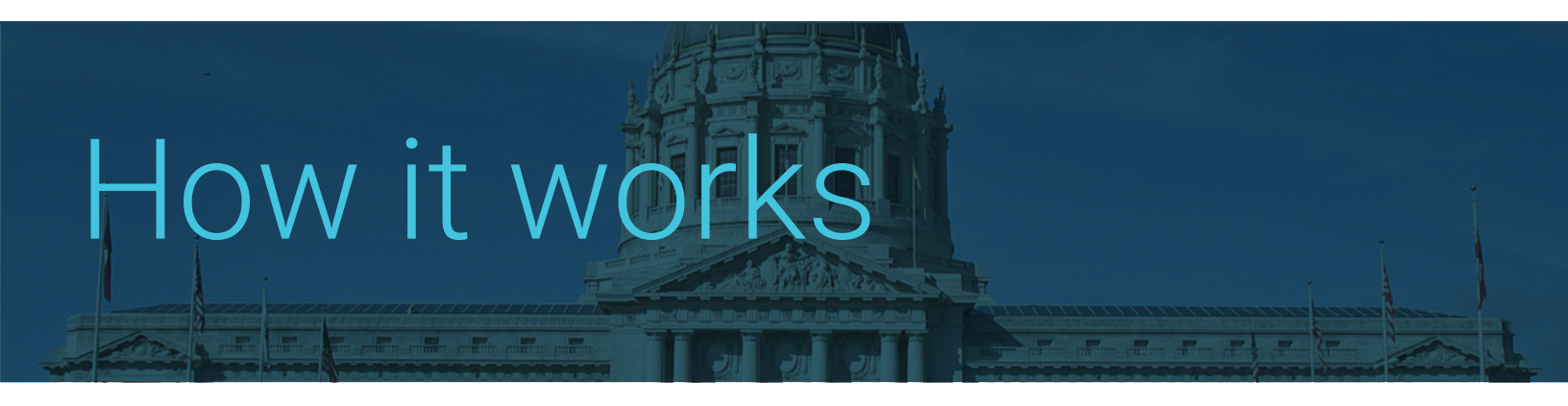

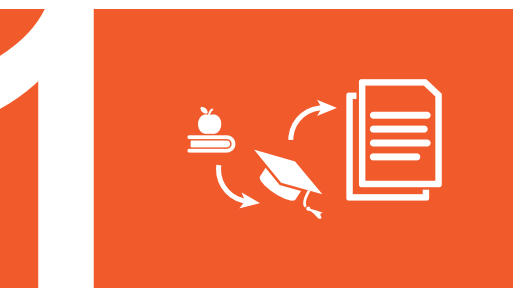

# Gather Approval Form and Price Documentation

Supporting documents include: Signed Pre-approval Request Form, registration brochures, screen shots, membership invoice, travel quote, relevant documents that include the registration fee/item price, etc.

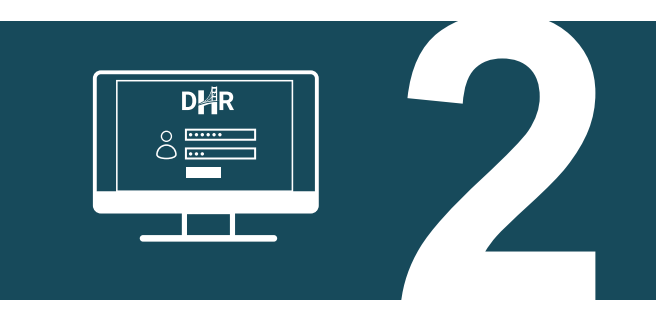

### **Request Pre-Approval Online**

Login to the DHR Tuition Reimbursement System to request pre-approval of your expenses.

http://sfdhr.org/online-tuition-reimbursement-process

#### **Receive Approval**

DHR, MEA, or IFPTE Local 21 will determine whether the expense is eligible per the applicable Memorandum of Understanding. Once approved, the DHR Tuition Reimbursement System will automatically send an approval email.

#### Gather Expense Documentation

Expense documents include: DHR approval; itemized receipt; proof of payment; and, proof of completion.

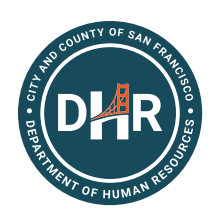

#### FY20/21 TUITION REIMBURSEMENT PROCESSING

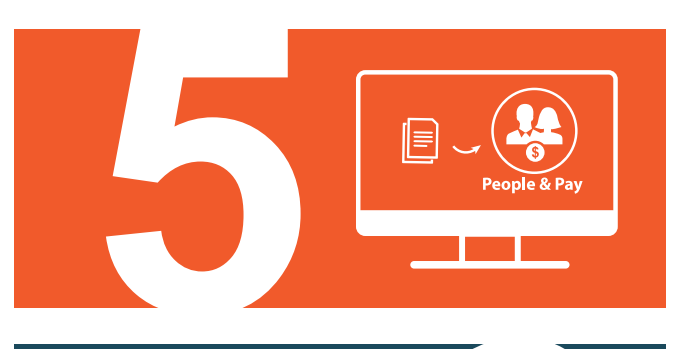

#### Submit Expense Report

Login to the SF Employee Portal and submit an Expense Report under Employee Links, so your supervisor and department accountant can review and approve your request. http://sfgov.org/sfc/employee-gateway

### Receive Direct Deposit

Direct deposit payments are made every Tuesday.

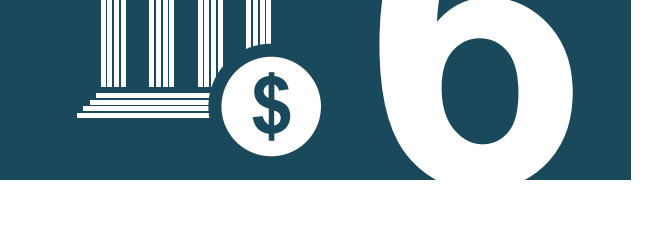

### Additional Training and Resources

### How to Enter Pre-Approval Request

https://sfdhr.org/sites/default/files/documents/Online-Tuition-Reimbursement-Process/How-to-Submit-Pre-Approval-Request.pdf

## How to Enter Expense Report

https://sfdhr.org/sites/default/files/documents/Online-Tuition-Reimbursement-Process/Expense-Report-Guide.pdf